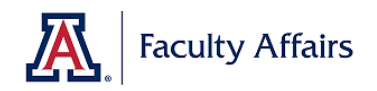

## Administrator Annual Review Survey Report Guidelines

1. Click on the three dots on the upper right corner of the survey options.

| qualtrics. <sup>∞</sup> |         |                                                                  |                  | Projects       | Contacts Actions | s Library Help 📣 🔇                                                                                                    |
|-------------------------|---------|------------------------------------------------------------------|------------------|----------------|------------------|----------------------------------------------------------------------------------------------------|
| + Add new folder        | ×       | <                                                                |                  |                |                  | Create new project                                                                                                    |
| All projects            | 47      |                                                                  |                  |                |                  |                                                                                                    |
| > Shared with me        | 15      | Today                                                            |                  |                |                  |                                                                                                    |
| Uncategorized           | 40<br>7 | Survey Administrator Annual Review Survey  Modified Jan 13, 2021 | Active<br>Status | 6<br>Questions | 6<br>Responses   | Close                                                                                                    |
|                         |         |                                                                  |                  |                |                  | Consolutions<br>Reveal in folder<br>Rename project<br>Copy project<br>Remove shared project<br>Edit survey<br>Preview survey<br>Preview survey<br>Distribute survey<br>Distribute survey<br>Data & Analysis<br>View reports<br>Delete project<br>mixture<br>Est. response time |

2. Select "Data & Analysis".

| qualtrics.™          |         |                                                                 |                  | Project        | s Contacts Action | ns Library Help 📣 🥃          |
|----------------------|---------|-----------------------------------------------------------------|------------------|----------------|-------------------|------------------------------|
| - Add new folder     | ×       | < □                                                             |                  |                |                   | Create new project           |
| All projects         | 47      |                                                                 |                  |                |                   |                              |
| Shared with me       | 15      | Today                                                           |                  |                |                   |                              |
| Uncategorized<br>WSP | 40<br>7 | Survey Administrator Annual Review Survey Modified Jan 13, 2021 | Active<br>Status | 6<br>Questions | 6<br>Responses    | Close                        |
|                      |         |                                                                 |                  |                |                   | Collaborate                  |
|                      |         |                                                                 |                  |                |                   | Rename project               |
|                      |         |                                                                 |                  |                |                   | Copy project                 |
|                      |         |                                                                 |                  |                |                   | Remove shared project        |
|                      |         |                                                                 |                  |                |                   | Edit survey                  |
|                      |         |                                                                 |                  |                |                   | Preview survey               |
|                      |         |                                                                 |                  |                |                   | Translate survey             |
|                      |         |                                                                 |                  |                |                   | Distribute survey            |
|                      |         |                                                                 |                  |                |                   | Data & Analysis              |
|                      |         |                                                                 |                  |                |                   | View reports                 |
|                      |         |                                                                 |                  |                |                   | Delete project               |
|                      |         |                                                                 |                  |                |                   | minute<br>Fat segmented time |

3. Select the surveys that from where you collected data as shown below and then select "Crosstabs".

|   | XM       | Administrator Annual Review Survey - Test ~   | Projects Contacts Actions Library I                             | lelp 🔎                     | ۲          |
|---|----------|-----------------------------------------------|-----------------------------------------------------------------|----------------------------|------------|
|   | Survey   | Actions Distributions Data & Analysis Reports |                                                                 |                            |            |
|   | Data Tex | kt Crosstabs Weighting                        |                                                                 |                            |            |
|   | Add Fil  | ter ~ <b>2</b>                                | Recorder<br>Response                                            | Responses<br>s in Progress | 4 (5)<br>0 |
|   | With Se  | elected v                                     | < Page 1 of 1 ~ >                                               | it 🔍 To                    | ols ~      |
|   |          | Recorded Date                                 | Q7 - Please indicate your role in relation to the administrator | Actio                      | าร         |
|   |          | Jan 13, 2021 11:28 PM                         | Peer                                                            | ~                          | ]          |
| 1 |          | Jan 13, 2021 11:27 PM                         | Peer                                                            | ~                          | ]          |
|   |          | Jan 13, 2021 11:27 PM                         | Supervisee                                                      | ~                          | ]          |
|   | V        | Jan 13, 2021 11:26 PM                         | Supervisee                                                      | ~                          | ]          |

4. Drag Q: "Please indicate your role in relation to the administrator" to the "Columns (Banner)" square.

| XM Administrator Annu                                                                                                    | ial Review Survey - Test ~                                                                                                    |                                               |
|----------------------------------------------------------------------------------------------------|----------------------------------------------------------------------------------------------------|-----------------------------------------------|
| Survey Actions Distributions                                                                                                    | Data & Analysis Reports                                                                                                    |                                               |
| Data Text Crosstabs Weighting                                                                                                    |                                                                                                    |                                               |
| New Crosstab V Add Filter V                                                                                                    |                                                                                                    |                                               |
| Variables     Select All       Search Variables     Image: Comparison of the progress of the progress of the progr | iii Columns (Banner)       X         Drag variables here       Iiii Q7: Please Indicate your role in relation to the administrator         iiii Q7: Please Indicate your role in relation to the administrator         iiiiiiiiiiiiiiiiiiiiiiiiiiiiiiiiiiii | r No crosstab created<br>Create your Crosstab |

5. Drag the item "Please indicate the frequency..." to the "Rows (Stubs)" square.

| Administrator                             | r Annua    | al Review Survey - Tes                                                                       | st ~         |              |                                                                |              |               |            |                                                    |  |
|-------------------------------------------|------------|----------------------------------------------------------------------------------------------|--------------|--------------|----------------------------------------------------------------|--------------|---------------|------------|----------------------------------------------------|--|
| Survey Actions Distr                      | ributions  | Data & Analysis Repor                                                                        | ts           |              |                                                                |              |               |            |                                                    |  |
| Data Text Crosstabs Wei                   | ghting     |                                                                                              |              |              |                                                                |              |               |            |                                                    |  |
| New Crosstab 🗸 Add                        | Filter 🗸   |                                                                                              |              |              |                                                                |              |               |            |                                                    |  |
| Variables S                               | Select All | iii Columns (Banner)                                                                         | ×            | Stub: F      | lease indicat                                                  | te the fre   | equency in w  | hich the a | dministrator engages in the following actions.     |  |
| Search Variables                          |            |                                                                                              |              |              | Q7: Please indicate your role in relation to the administrator |              |               |            |                                                    |  |
| \Xi Response Type                         |            |                                                                                              |              | Total        | Supervisee                                                     | Peer         | Supervisor    | Student    | Community member external to University of Arizona |  |
| III Progress                              |            |                                                                                              |              |              |                                                                |              |               |            |                                                    |  |
| E Finished                                |            |                                                                                              |              |              |                                                                |              |               |            |                                                    |  |
| E Distribution Channe                     | el         |                                                                                              |              |              |                                                                |              |               |            |                                                    |  |
| 🗄 User Language                           |            | E Rows (Stubs)                                                                               |              |              |                                                                |              |               |            |                                                    |  |
| 📃 Q7: Please indicate                     |            | 🚺 🔹 Please indicate t 🕻                                                                      | •            |              |                                                                |              |               |            |                                                    |  |
| ♦ elo elo elo elo elo elo elo elo elo elo | f.s        |                                                                                              |              |              |                                                                |              |               |            |                                                    |  |
|                                           |            | $\begin{array}{c} \bullet & \circ \\ \circ & \bullet \end{array}$ Please indicate the freque | ncy in which | n the admini | strator engages ir                                             | n the follov | ving actions. |            |                                                    |  |

6. Make sure you select these boxes: "Total Count" and "Column Percentages" in the "Cells" section indicated below.

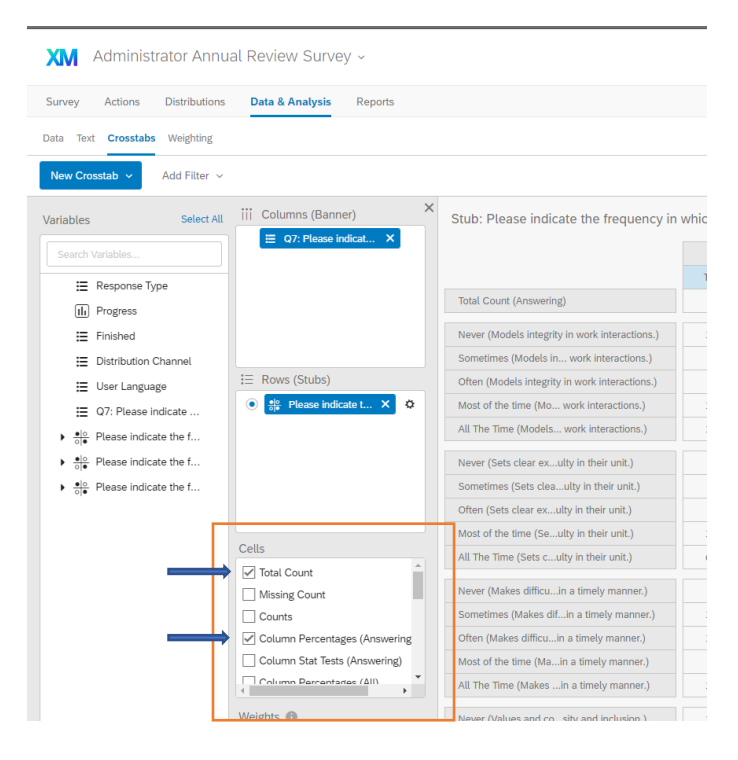

## 7. Click "Export"

| XM Administrator Annu                                          | al Review Survey - Test ~     |                                                   |                                                                |                |            |               |            | Projects Contacts                                  | Actions Library  | Help 🣣 😰     |  |  |  |  |
|----------------------------------------------------------------|-------------------------------|---------------------------------------------------|----------------------------------------------------------------|----------------|------------|---------------|------------|----------------------------------------------------|------------------|--------------|--|--|--|--|
| Survey Actions Distributions                                   | Data & Analysis Reports       |                                                   |                                                                |                |            |               |            |                                                    |                  |              |  |  |  |  |
| Data Text Crosstabs Weighting                                  |                               |                                                   |                                                                |                |            |               |            |                                                    |                  |              |  |  |  |  |
| New Crosstab V Add Filter V                                    |                               |                                                   |                                                                |                |            |               |            | Response                                           | es: 5 💿 🛓 Export | 🗘 Settings 🗸 |  |  |  |  |
| Variables Select All                                           | iii Columns (Banner)          | Stub: Please indicate the frequency in            | which the a                                                    | dministrator ( | engages in | the following | g actions. |                                                    |                  |              |  |  |  |  |
| Search Variables                                               | = Q7: Please Indicat ×        |                                                   | Q7: Please indicate your role in relation to the administrator |                |            |               |            |                                                    |                  |              |  |  |  |  |
| III Response Type                                              |                               |                                                   | Total                                                          | Supervisee     | Peer       | Supervisor    | Student    | Community member external to University of Arizona | •                |              |  |  |  |  |
| Progress                                                       |                               | Total Count (Answering)                           | 5.0                                                            | 2.0            | 2.0        | 1.0           | 0.0        | 0.0                                                |                  |              |  |  |  |  |
| E Finished                                                     |                               | Never (Holds self re for their actions.)          | 0.0%                                                           | 0.0%           | 0.0%       | 0.0%          | 0.0%       | 0.0%                                               |                  |              |  |  |  |  |
| Distribution Channel                                           |                               | Sometimes (Holds sel for their actions.)          | 0.0%                                                           | 0.0%           | 0.0%       | 0.0%          | 0.0%       | 0.0%                                               |                  |              |  |  |  |  |
| User Language                                                  | i = Rows (Stubs)              | Often (Holds self responsible for their actions.) | 60.0%                                                          | 50.0%          | 100.0%     | 0.0%          | 0.0%       | 0.0%                                               |                  |              |  |  |  |  |
| Q7: Please indicate                                            | ⊙ 🍀 Please indicate t × 🌣     | Most of the Time (Ho for their actions.)          | 20.0%                                                          | 0.0%           | 0.0%       | 100.0%        | 0.0%       | 0.0%                                               |                  |              |  |  |  |  |
| ▶ elo<br>ole Please indicate the f                             |                               | All of the Time (Hol for their actions.)          | 20.0%                                                          | 50.0%          | 0.0%       | 0.0%          | 0.0%       | 0.0%                                               |                  |              |  |  |  |  |
| <ul> <li>elo</li> <li>Please indicate the f</li> </ul>         |                               | Never (Communicates/aculty accountable.)          | 0.0%                                                           | 0.0%           | 0.0%       | 0.0%          | 0.0%       | 0.0%                                               |                  |              |  |  |  |  |
| <ul> <li>elo<br/>ole</li> <li>Please indicate the f</li> </ul> |                               | Sometimes (CommunIty accountable.)                | 20.0%                                                          | 0.0%           | 50.0%      | 0.0%          | 0.0%       | 0.0%                                               |                  |              |  |  |  |  |
|                                                                |                               | Often (Communicates/aculty accountable.)          | 60.0%                                                          | 50.0%          | 50.0%      | 100.0%        | 0.0%       | 0.0%                                               |                  |              |  |  |  |  |
|                                                                |                               | Most of the Time (Coaculty accountable.)          | 0.0%                                                           | 0.0%           | 0.0%       | 0.0%          | 0.0%       | 0.0%                                               |                  |              |  |  |  |  |
|                                                                | Cells                         | All of the Time (Comaculty accountable.)          | 20.0%                                                          | 50.0%          | 0.0%       | 0.0%          | 0.0%       | 0.0%                                               |                  |              |  |  |  |  |
|                                                                | Missing Count                 | Never (Implements orial sustainability.)          | 0.0%                                                           | 0.0%           | 0.0%       | 0.0%          | 0.0%       | 0.0%                                               |                  |              |  |  |  |  |
|                                                                | Counts                        | Sometimes (Implemential sustainability.)          | 20.0%                                                          | 50.0%          | 0.0%       | 0.0%          | 0.0%       | 0.0%                                               |                  |              |  |  |  |  |
|                                                                | Column Percentages (Answering | Often (Implements orial sustainability.)          | 60.0%                                                          | 0.0%           | 100.0%     | 100.0%        | 0.0%       | 0.0%                                               |                  |              |  |  |  |  |
|                                                                | Column Stat Tests (Answering) | Most of the Time (Imial sustainability.)          | 20.0%                                                          | 50.0%          | 0.0%       | 0.0%          | 0.0%       | 0.0%                                               |                  |              |  |  |  |  |
|                                                                | Column Percentariae (All)     | All of the Time (Impial sustainability.)          | 0.0%                                                           | 0.0%           | 0.0%       | 0.0%          | 0.0%       | 0.0%                                               |                  |              |  |  |  |  |
|                                                                | Weights ()                    | Never (Aligns the unity strategic plan.)          | 0.0%                                                           | 0.0%           | 0.0%       | 0.0%          | 0.0%       | 0.0%                                               |                  |              |  |  |  |  |
|                                                                | (None) ~                      | Sometimes (Aligns thity strategic plan.)          | 20.0%                                                          | 0.0%           | 50.0%      | 0.0%          | 0.0%       | 0.0%                                               |                  |              |  |  |  |  |

8. Select "Current crosstab with all stubs" and click "Export".

| XM Administrator Annual Review Survey - Test -       |                                                                                                    |               |             |            |               |            | Projects | Contacts                                                                                                    | Actions     | Library         | Help I | ۵ ۹   |
|------------------------------------------------------|----------------------------------------------------------------------------------------------------|---------------|-------------|------------|---------------|------------|----------|----------------------------------------------------------------------------------------------------|-------------|-----------------|--------|-------|
| Survey Actions Distributions Data & Analysis Reports |                                                                                                    |               |             |            |               |            |          |                                                                                                    |             |                 |        |       |
| Data Text Crosstabs Weighting                        |                                                                                                    |               |             |            |               |            |          |                                                                                                    |             |                 |        |       |
| New Crosstab V Add Filter V                          |                                                                                                    |               |             |            |               |            |          | Respor                                                                                                    | nses: 5 👁 🏾 | <u>↓</u> Export | 🗘 Sett | ngs v |
| Variables Select All III Columns (Banner)            | Stub: Please indicate the frequency in                                                                                                    | which the adr | ministrator | engages in | the following | g actions. |          |                                                                                                    |             |                 |        |       |
| Cearch Variables                                     | Export to Excel  Current table Export the currently visible table exactly as you see now, i.e. the banner with just a single stub showing.  Current crosstab with all stubs Export the current crosstab with all stubs in the same excel spreadsheet, i.e. a little more than what you see now.  All crosstabs with all stubs Export all the crosstabs that have been created, i.e. all crosstabs that can be reached by the "Crosstabs." dropdown. |               |             |            |               |            |          | eversity of Avizona<br>0, 05<br>0, 05<br>0, 00<br>0, 0<br>0, |             |                 |        | Í     |
| Cells                                                | All of the Time (Com. acuity accountable.)<br>Never (Implements orlat sustainability.)                                                                                                    | 0.0%          | 0.0%        | 0.0%       | 0.0%          | 0.0%       | Export 2 | 0.0%                                                                                                    |             |                 |        |       |
| Counts                                               | Often (Implements orial sustainability.)                                                                                                    | 60.0%         | 0.0%        | 100.0%     | 100.0%        | 0.0%       |          | 0.0%                                                                                                    |             |                 |        |       |
| Column Stat Tests (Answering)                        | Most of the Time (Imial sustainability.)                                                                                                    | 20.0%         | 50.0%       | 0.0%       | 0.0%          | 0.0%       |          | 0.0%                                                                                                    |             |                 |        |       |
| Column Darrantarias (All)                            | All of the Time (Impial sustainability.)                                                                                                    | 0.0%          | 0.0%        | 0.0%       | 0.0%          | 0.0%       |          | 0.0%                                                                                                    |             |                 |        |       |
| Weights 💿                                            | Never (Aligns the unity strategic plan.)                                                                                                    | 0.0%          | 0.0%        | 0.0%       | 0.0%          | 0.0%       |          | 0.0%                                                                                                    |             |                 |        |       |
| (None) ~                                             | Sometimes (Aligns thity strategic plan.)                                                                                                    | 20.0%         | 0.0%        | 50.0%      | 0.0%          | 0.0%       |          | 0.0%                                                                                                    |             |                 |        |       |

## 9. The report should look like this:

| 1  | A                             | В                                                                   | С       | D             | E                       | F                         | G             | Н                  | I J | K |
|----|-------------------------------|---------------------------------------------------------------------|---------|---------------|-------------------------|---------------------------|---------------|--------------------|-----|---|
| 1  | New Crosstab                  |                                                                     |         |               |                         |                           |               |                    |     |   |
| 2  | filtered by                   |                                                                     |         |               |                         |                           |               |                    |     |   |
| 3  | FILTER: Q7: Please in         | dicate your role in relation to the administr                       | ator eq | uals          |                         |                           |               |                    |     |   |
| 4  |                               |                                                                     |         |               |                         |                           |               |                    |     |   |
| 5  |                               |                                                                     |         | Q             | 7: Please indicate your | role in relation to the a | administrator |                    |     |   |
| 5  |                               |                                                                     | Total   | Supervisee    | Peer                    | Supervisor                | Student       | Community member e |     |   |
| 4  |                               | Never (Gives useful feedback in a positive way.)                    | 33.3%   | 6 <b>0.0%</b> | 100.0%                  | 0.0%                      | 0.0%          | 0.0%               |     |   |
| 5  |                               | Sometimes (Gives useful feedback in a positive way.)                | 0.0%    | 0.0%          | 0.0%                    | 0.0%                      | 0.0%          | 0.0%               |     |   |
| 1  |                               | Often (Gives useful feedback in a positive way.)                    | 33.3%   | 0.0%          | 0.0%                    | 100.0%                    | 0.0%          | 0.0%               |     |   |
| ł  |                               | Most of the time (Gives useful feedback in a positive way.)         | 0.0%    | 0.0%          | 0.0%                    | 0.0%                      | 0.0%          | 0.0%               |     |   |
|    |                               | All The Time (Gives useful feedback in a positive way.)             | 33.3%   | 100.0%        | 0.0%                    | 0.0%                      | 0.0%          | 0.0%               |     |   |
|    | Bloase indicate the frequency |                                                                     |         |               |                         |                           |               |                    |     |   |
| )  | in which the administrator    | Never (Effectively implements shared governance practices.)         | 0.0%    | 6 <b>0.0%</b> | 0.0%                    | 0.0%                      | 0.0%          | 0.0%               |     |   |
| 1  | opposes in the following      | Sometimes (Effectively implements shared governance practices       | 33.3%   | 0.0%          | 100.0%                  | 0.0%                      | 0.0%          | 0.0%               |     |   |
| 2  | engages in the following      | Often (Effectively implements shared governance practices.)         | 0.0%    | 0.0%          | 0.0%                    | 0.0%                      | 0.0%          | 0.0%               |     |   |
| 3  | actions.                      | Most of the time (Effectively implements shared governance pra      | 33.3%   | 100.0%        | 0.0%                    | 0.0%                      | 0.0%          | 0.0%               |     |   |
|    |                               | All The Time (Effectively implements shared governance practice     | 33.3%   | 0.0%          | 0.0%                    | 100.0%                    | 0.0%          | 0.0%               |     |   |
| 5  |                               |                                                                     |         |               |                         |                           |               |                    |     |   |
| 6  |                               | Never (Develops, implements, and communicates a budget plan         | 0.0%    | 0.0%          | 0.0%                    | 0.0%                      | 0.0%          | 0.0%               |     |   |
| ,  |                               | Sometimes (Develops, implements, and communicates a budget          | 0.0%    | 0.0%          | 0.0%                    | 0.0%                      | 0.0%          | 0.0%               |     |   |
|    |                               | Often (Develops, implements, and communicates a budget plan         | 33.3%   | 0.0%          | 100.0%                  | 0.0%                      | 0.0%          | 0.0%               |     |   |
| ĵ  |                               | Most of the time (Develops, implements, and communicates a b        | 33.3%   | 0.0%          | 0.0%                    | 100.0%                    | 0.0%          | 0.0%               |     |   |
|    |                               | All The Time (Develops, implements, and communicates a budge        | 33.3%   | 100.0%        | 0.0%                    | 0.0%                      | 0.0%          | 0.0%               |     |   |
| 1  |                               |                                                                     |         |               |                         |                           |               |                    |     |   |
| 2  |                               | Never (Is transparent in communications about decisions.)           | 0.0%    | 0.0%          | 0.0%                    | 0.0%                      | 0.0%          | 0.0%               |     |   |
| 3  |                               | Sometimes (Is transparent in communications about decisions.)       | 0.0%    | 0.0%          | 0.0%                    | 0.0%                      | 0.0%          | 0.0%               |     |   |
| 4  |                               | Often (Is transparent in communications about decisions.)           | 33.3%   | 0.0%          | 100.0%                  | 0.0%                      | 0.0%          | 0.0%               |     |   |
| 5  |                               | Most of the time (Is transparent in communications about decisions) | 66.7%   | 100.0%        | 0.0%                    | 100.0%                    | 0.0%          | 0.0%               |     |   |
| 6  |                               | All The Time (Is transparent in communications about decisions.)    | 0.0%    | 0.0%          | 0.0%                    | 0.0%                      | 0.0%          | 0.0%               |     |   |
| ,  |                               |                                                                     | ĺ       |               |                         |                           |               |                    |     |   |
| 8  |                               | Never (Creates an environment where disrespectful behavior is       | 0.0%    | 0.0%          | 0.0%                    | 0.0%                      | 0.0%          | 0.0%               |     |   |
| 9  |                               | Sometimes (Creates an environment where disrespectful behav         | 33.3%   | 0.0%          | 100.0%                  | 0.0%                      | 0.0%          | 0.0%               |     |   |
| 0  |                               | Often (Creates an environment where disrespectful behavior is       | 0.0%    | 0.0%          | 0.0%                    | 0.0%                      | 0.0%          | 0.0%               |     |   |
| 1  |                               | Most of the time (Creates an environment where disrespectful b      | 33.3%   | 0.0%          | 0.0%                    | 100.0%                    | 0.0%          | 0.0%               |     |   |
| 2  |                               | All The Time (Creates an environment where disrespectful beha       | 33.3%   | 100.0%        | 0.0%                    | 0.0%                      | 0.0%          | 0.0%               |     |   |
| 53 |                               |                                                                     | 00107   | 1001070       | 01070                   | 0.070                     | 01070         | 01070              |     |   |
| 1  |                               | L                                                                   |         |               |                         |                           |               |                    | 1   |   |